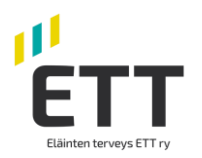

## Hur producenten ger fullmakt Djurens hälsa ETT i Suomi.fi tjänsten

Livsmedelsverkets nya nötkreatursregister tar i bruk Suomi.fi fullmakter. Med fullmakten kan t.ex. Djurens hälsa ETT se och bläddra dina uppgifter i registret genom Naseva-systemet. **Fullmakten kan ges av en person som är registrerad som djurhållare i djurhållarregisteret.** 

**Fullmakter skall ges i god tid före mars** så att överföringen av data till Naseva fortsätter efter införandet av det nya nötkreatursregistret utan avbrott. Fullmakten är nödvändig för överföring av djurspecifika behandlings- och medicineringsdata.

För att ge fullmakter behöver du bank-ID. Om du inte har bank-id-kort eller andra starka elektroniska identifieringsverktyg finns instruktionerna tillgängliga <u>https://www.suomi.fi/fullmakter/fullmakt-med-ansokan</u>.Råd ges även av medborgarsrådgivningen <u>https://www.kansalaisneuvonta.fi/sv-Fl</u>

## Ge fullmakt på https://www.suomi.fi/fullmakter

1. Logga in på suomi.fi -tjänsten.

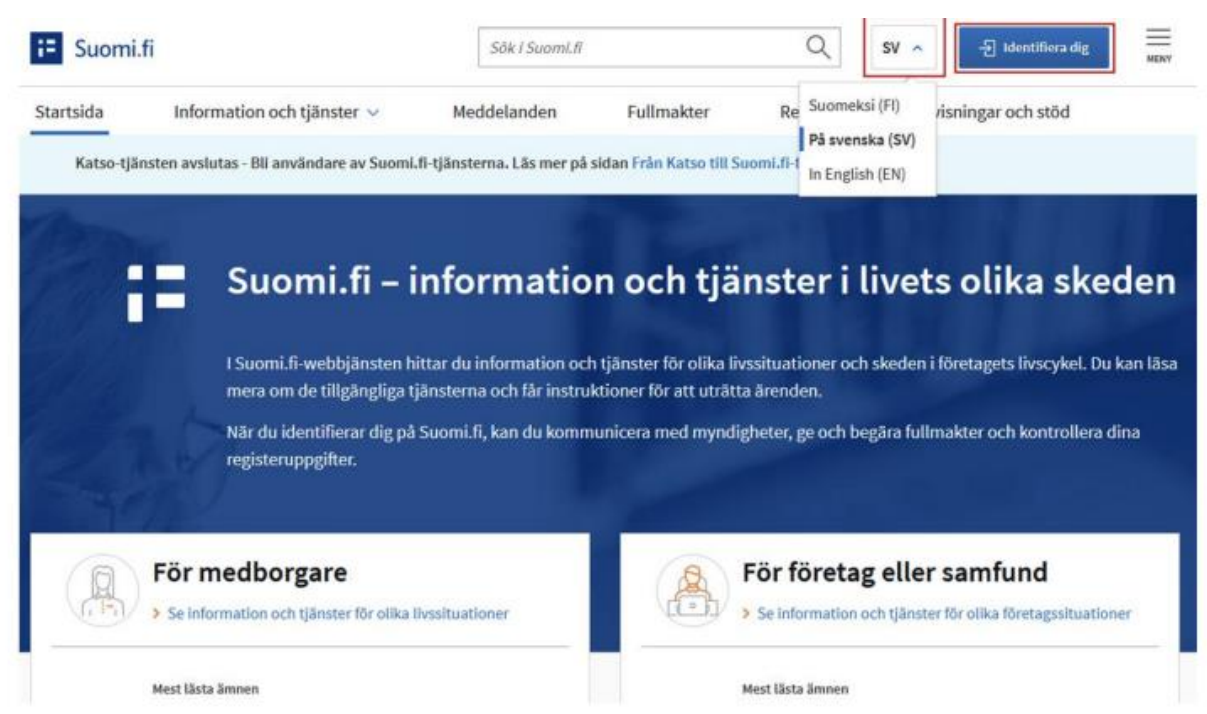

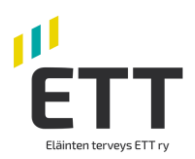

2. Välj "fullmakter" ur menyn uppe på sidan.

| := Suomi.fi |                                    | 5           | ök i Suomi.fi |          | Q sv ~          |
|-------------|------------------------------------|-------------|---------------|----------|-----------------|
| Startsida   | Information och tjänster $ arsia $ | Meddelanden | Fullmakter    | Register | Anvisningar och |

3. Välj "Personliga fullmakter" Fullmakter

| litteristation             |                                                               | Anvisningar                                |
|----------------------------|---------------------------------------------------------------|--------------------------------------------|
| Personliga fullmakter      | När du vill ge fullmakt som dig själv                         | Fullmaktsärenden o                         |
|                            | Har da vil ge laintakt som dig sjarv                          | Tjänster som använde                       |
|                            | När du vill ge fullmakt för ett sådant företags, en förenings | Suomi.fi-fullmakter an<br>fullmaktsärenden |
| Företagets fullmakter      | eller något annat samfunds räkning vars ärenden du har        |                                            |
|                            | fullmakt eller registerbaserad rätt att sköta                 | Uträttande av ärende                       |
|                            |                                                               | > Uträttande av ärende                     |
| to any second the later    | När du vill ge fullmakt at en person vars arenden du nar ratt | > Ge ärendefullmakt so                     |
| n annan persons fullmakter | minderårigt barn)                                             | Be om ärendefullmak                        |
|                            |                                                               | Uträttande av ärende                       |

 Välj "Ge fullmakt". Personliga fullmakter

| , du uträttar ärenden för | dig sjālv                                                                             | Stäng och återgå t      |
|---------------------------|---------------------------------------------------------------------------------------|-------------------------|
| Ge eller begär fulimakter | Givna fullmakter                                                                      |                         |
| 88 GE FULLMAKTER          | På listan ser du alla fullmakter du gett. Om det är många fu<br>med olika sökvillkor. | ullmakter kan du begrän |
| 88 BEGÄR FULLMAKTER       | 0 befullmäktigade, 0 fullmakter                                                       |                         |
| Giltiga                   | Sökning och avgränsning                                                               |                         |
| GIVNA FULLMAKTER          | 🗌 Vālij alla 0                                                                        |                         |

Klikkaa "Anna valtuuksia" painiketta. Oikealla olevalla listalla näkyvät kaikki jo aiemmin antamasi valtuutukset.

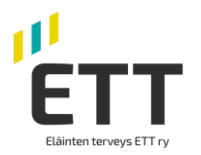

5. I skedet "Personliga fullmakter" klickar du på "Lägg till företag". Ett fält aktiveras där du kan skriva in Eläinten terveys ETT (Djurens hälsa ETT) eller söka med Fo-nr 0985041-5. Då valet av företag är gjort, klickar du på "Nästa"

| Steg                                                               | Steg 1/4                                                                                                    |                             |
|--------------------------------------------------------------------|----------------------------------------------------------------------------------------------------|-----------------------------|
| Parter     Fullmaktsärenden     Giltighet                          | Parter<br>Definiera de personer eller företag som du ger rätt att uträtta ärende<br>du befullmäktiga flera personer eller företag på en gång. | en för dig. Om du vill, kan |
| <ul> <li>Granskning</li> <li>Sammandrag och bekräftelse</li> </ul> | Fullmaktsgivare<br>Lägg till befullmäktigade<br>Lägg till porson eller Lägg till företag                                                      |                             |
|                                                                    |                                                                                                    | Avbryt 1980                 |
| Steg                                                               | Steg 1/4                                                                                                    | O ANVISNINGAR               |
| 1 Parter                                                           | Parter                                                                                                    | en för dig. Om du vill kan  |
| 2) Fullmaktsärenden<br>3) Giltighet                                | du befullmäktiga flera personer eller företag på en gång.                                                                                     | an or ally one as the fam   |
| Granskning                                                         | Fullmaktsgivare                                                                                                    |                             |
| Sammandrag och bekräftelse                                         | Lägg till befullmäktigade                                                                                                    |                             |
|                                                                    | Namn*                                                                                                    |                             |
|                                                                    | Mata in företagets namn, en del av företagets namn eller företagets FO-nu                                                                     | mmer                        |
|                                                                    | Lägg till utländska företag eller samfund                                                                                                    |                             |
|                                                                    | Eläinten terveys ETT 0985041-5                                                                                                    |                             |
|                                                                    |                                                                                                    | Avbryt Nästa →              |

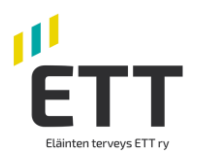

6. På sidan Fullmaktsärenden skriver du i fältet ordet "nöt", och får då upp alternativen Anmäla uppgifter om nötkreatur och Läsa uppgifter om nötkreatur: **välj endast alternativen "Läsa uppgifter**" av dessa nyss nämnda alternativ genom att kryssa för detta **V**. Kom ihåg att ta fullmaktens specifikation ibruk. Som specifikation används lägenhetssignumet. Genom att flytta "Ta i bruk fullmaktens specifikation" switchen mot höger, då den blir grön är den aktiverad. Klicka på "Nästa"

|                              | Steg 2/5                                                                                                    | O ANVISNING                                                                                                    |
|------------------------------|----------------------------------------------------------------------------------------------------|----------------------------------------------------------------------------------------------------|
|                              | Fullmaktsärenden                                                                                                    | 1.07                                                                                                    |
| Parter                       |                                                                                                    |                                                                                                    |
| 2) Fullmaktsärenden          | Välj de ärenden i vilka den befullmäkt<br>eller flera ärenden. Vänligen observer                                                                                                    | tigande kan uträtta ärenden för dig. Du kan välja ett<br>ra att fullmakten endast kan användas för att uträtta                                                                |
| Sullmaktens specifikation    | ärenden i de servicekanaler som anvä                                                                                                    | änder Suomi,fi-fullmakter.                                                                                                    |
| a) runnaktens specifikation  |                                                                                                    |                                                                                                    |
| 4 Giltighet                  | Årendekategori                                                                                                    | Bezränsa med fullmaktsärendets namn                                                                                                    |
| Granskning                   | Alla                                                                                                    |                                                                                                    |
| ζ                            | Alla                                                                                                    | not                                                                                                    |
| 5 Sammandrag och bekräftelse | 🗊 Ta bort alla granskningar                                                                                                    |                                                                                                    |
|                              | /                                                                                                    |                                                                                                    |
|                              |                                                                                                    |                                                                                                    |
|                              | Anmāla uppgifter om nötkrea<br>Med denna fullmakt kan den b<br>om fullmaktsgivarens nötkreat                                                                                                    | atur ^<br>efullmäktigade anmäla och ändra registeruppgifter<br>tur.                                                                                                    |
|                              | Anmäla uppgifter om nötkrea<br>Med denne fullmakt kan den b<br>om fullmaktsgivarens nötkreat                                                                                                    | atur ^<br>efullmäktigade anmäla och ändra registeruppgifter<br>tur.<br>r ^<br>efullmäktigade läsa registeruppgifter om                                                        |
|                              | Anmäla uppgifter om nötkrea<br>Med denna fullmakt kan den b<br>om fullmaktsgivarens nötkreat<br>Läsa uppgifter om nötkreatu<br>Med denna fullmakt kan den b<br>ullmaktsgivarens nötkreatur.                                                                                                    | atur ^<br>efullmäktigade anmäla och ändra registeruppgifter<br>tur.<br>r ^<br>efullmäktigade läsa registeruppgifter om                                                        |
|                              | Anmäla uppgifter om nötkrea<br>Med denna fullmakt kan den bo<br>om fullmaktsgivarens nötkreat<br>Läsa uppgifter om nötkreatur<br>Med denna fullmakt kan den bo<br>ullmaktsgivarens nötkreatur.                                                                                                    | atur ^<br>efullmäktigade anmäla och ändra registeruppgifter<br>tur.<br>r<br>efullmäktigade läsa registeruppgifter om                                                          |
|                              | Anmäla uppgifter om nötkrea<br>Med denne fullmakt kan den bo<br>om fullmaktsgivarens nötkreatu<br>Läsa uppgifter om nötkreatu<br>Med denna fullmakt kan den bo<br>uilmaktsgivarens nötkreatur.                                                                                                    | atur ^<br>efullmäktigade anmäla och ändra registeruppgifter<br>tur.<br>r<br>efullmäktigade läsa registeruppgifter om<br>kation<br>cifikation till de fullmaktsärenden i vilka |
|                              | Anmäla uppgifter om nötkreat<br>Med denna fullmakt kan den bo<br>om fullmaktsgivarens nötkreat<br>Läsa uppgifter om nötkreatur<br>Med denna fullmakt kan den bo<br>ullmaktsgivarens nötkreatur.<br>Ta i bruk fullmaktens specifik<br>I nästa steg kan du lägga till en spec<br>specifikationen används.                         | atur fullmäktigade anmäla och ändra registeruppgifter tur.                                                                                                    |
|                              | Anmäla upgifter om nötkrea<br>Med denne fullmakt kan den bo<br>om fullmaktsgivarens nötkreatu<br>Med denna fullmakt kan den bo<br>ullmaktsgivarens nötkreatur.<br>Med denna fullmakt kan den bo<br>ullmaktsgivarens nötkreatur.<br>Ta i bruk fullmaktens specifik<br>I nästa steg kan du lägga till en specifikationen används. | atur fullmäktigade anmäla och ändra registeruppgifter tur.                                                                                                    |

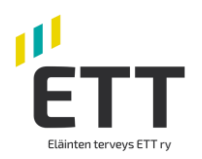

7. På sidan Fullmaktens specifikation klickar du fälten upp via den lilla pilen nedåt i högra kanten av fullmaktsärendet.

| Parter                                         | Steg 3/5 O ANVESTINGAR<br>Fullmaktens specifikation                                                                                                    |
|------------------------------------------------|----------------------------------------------------------------------------------------------------|
| Fullmaktsärenden     Fullmaktens specifikation | Med fullmaktsspecifikation kan du avgränsa eller rikta fullmakten så att de endast gäller<br>vissa ärenden eller organisationer. Använd specifikationen i enlighet med anvisningarna<br>för den organisation som använder fullmakten eller för e-tjänsten. På listan syns endast de<br>fullmaktsärenden i vilka specifikation kan användas. |
| 4) Giltighet                                   | Fullmaktsärenden i vilka specifikationen används (2) Öppna alla                                                                                                    |
| Granskning     Sammandrag och bekräftelse      | Läsa uppgifter om nötkreatur 0 Specifikationer 10                                                                                                    |
|                                                | Avbryt ≤− Föregående Nåtta →                                                                                                    |

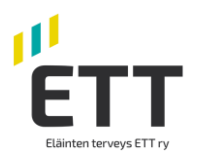

8. Välj den befullmäktigade och ge lägenhetssignum. Om du ger flera lägenhetssignum tryck "Lägg till". När du har gett alla specifikationer tryck "Nästa".

Om specifikationen ges rätt, det gäller bara givna lägenhetssignum. Om specifikationen ges fel, t.ex utan "00" i början, fullmakten är inte giltig. Om du inte ger specifikationen gäller det alla lägenhetssignum, som djurhållaren har.

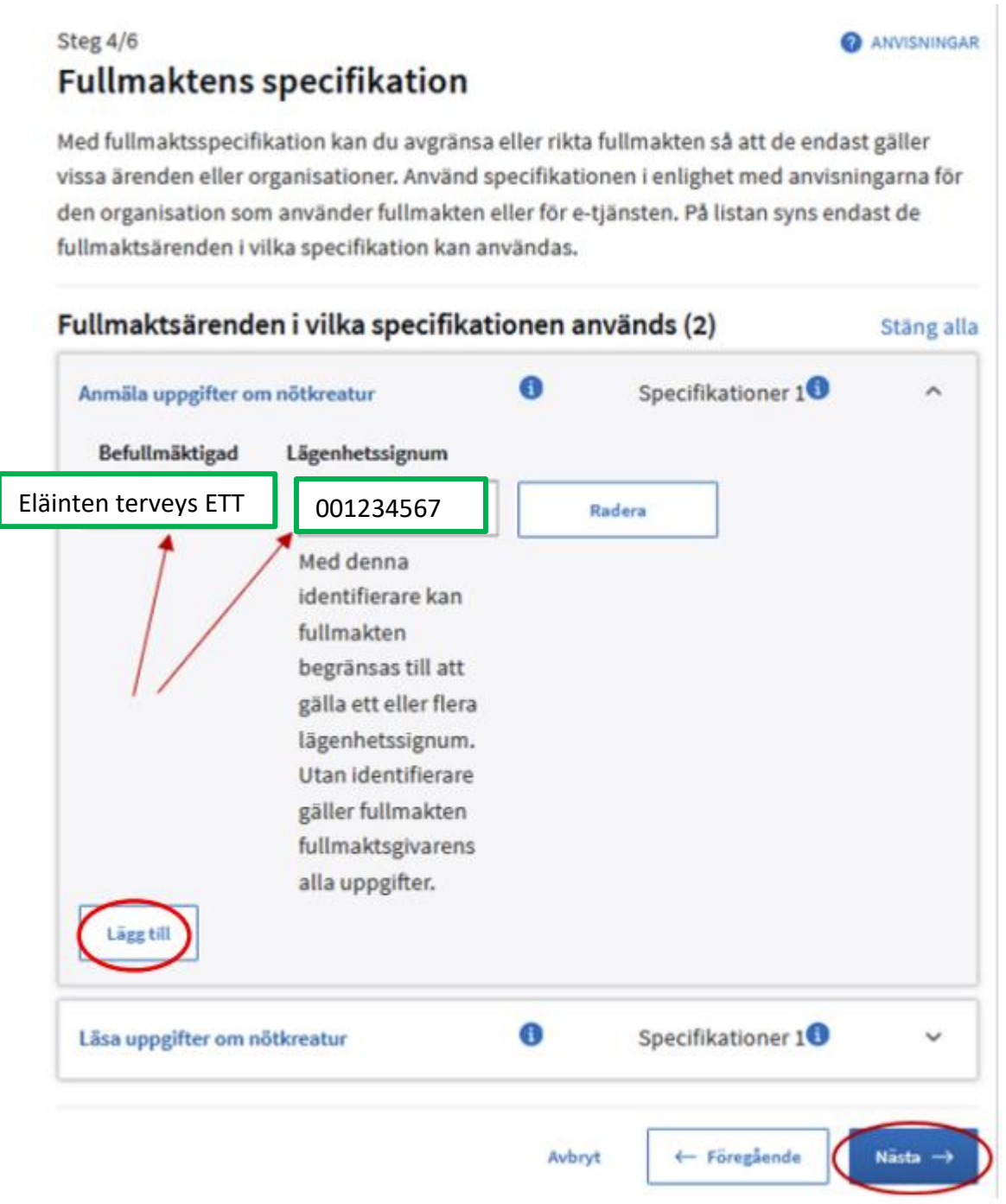

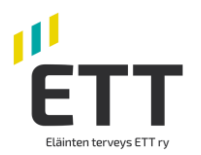

9. Kontrollera tidsintervallet då fullmakten är i kraft. Intervallet kan justeras vid behov. Fastställ tidsintervallet för tiden fullmakten är ikraft. Klicka på "Nästa"

|                              | - Steg 4/5 O ANVISNINGAR                                                                                                   |
|------------------------------|----------------------------------------------------------------------------------------------------|
| 1 Parter                     | ontighter                                                                                                    |
| Fullmaktsärenden             | Bestäm fullmaktens giltighetstid. Du kan ge fullmaktens giltighetstid som datum eller<br>använda de givna årsalternativen. |
| Fullmaktens specifikation    |                                                                                                    |
| (4) Giltighet                | Välj start- och slutdatum                                                                                                  |
|                              | Startdatum Slutdatum                                                                                                    |
| Granskning                   | 07.10.2021 . 06.10.2026                                                                                                    |
| s Sammandrag och bekräftelse | Fullmakten gäller                                                                                                    |
|                              | 1 5 15 20 25 de Nästa →                                                                                                    |
|                              | år från startdatumet                                                                                                    |
|                              | Oktober 2026                                                                                                    |
|                              | má ti en to fr lõ sõ                                                                                                    |
|                              |                                                                                                    |

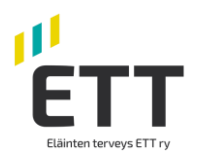

10. Sidan Granskning, öppnas ifall det finns uppgifter som bör kontrolleras, ifall allt är ok förs du direkt vidare till Sammandrag och bekräftelse-sidan. Där ger du den slutgiltiga bekräftelsen på att fullmakten träder i kraft. Tryck på **"Bekräfta"**.

| Parter                      | Sammandrag och bekr                                                | @ AMVISNINGA                                             |
|-----------------------------|--------------------------------------------------------------------|----------------------------------------------------------|
| 2 Fullmaktsårenden          | På listan ser du dem som du vill ge fu<br>rätt.                    | illmakt till. Kontrollera att fullmaktens uppgifterna är |
| 3 Fullmaktens specifikation | Befullmäktigade (1)                                                | Stäng all.                                               |
| 3 Giltighet                 | Eläinten terveys ETT                                               | 2 fullmakter (07.10.2021 - 06.10.2030)                   |
| Granskning                  | Fullmaktsgivare                                                    | Befullmäktigad                                           |
| Sammandrag och bekräftelse  | Report Landson                                                     | Mtech Digital Solutions Oy, 0625796-6                    |
|                             | Giltighetstid                                                      | Typ av fullmakt                                          |
|                             | 07.10.2021 - 06.10.2030                                            | Ārendefullmakt                                           |
|                             | Fullmaktsärende                                                    |                                                          |
|                             | Anmäla uppgifter om nötkreatur                                     |                                                          |
|                             | Med denna fullmakt kan den befull<br>fullmaktsgivarens nötkreatur. | Imäktigade anmäla och ändra registeruppgifter om         |
|                             | Fullmaktens specifikation (1)                                      |                                                          |
|                             | Lägenhetssignum                                                    | 123456789                                                |
|                             | Fullmaktsärende<br>Läsa uppgifter om nötkreatur                    |                                                          |
|                             | Med denna fullmakt kan den befull<br>fullmaktsgivarens nötkreatur. | Imäktigade läsa registeruppgifter om                     |
|                             |                                                                    |                                                          |

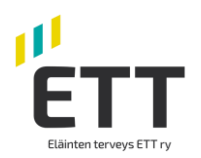

11. I menyn "Givna fullmakter" ser du alla i kraft varande fullmakter.

| Giltiga                         | Givna fullmakter                                                                                                    | O ANVISNINGAR                                                                      |
|---------------------------------|----------------------------------------------------------------------------------------------------|------------------------------------------------------------------------------------|
| GIVNA FULLMAKTER                | På listan ser du alla personer, företag och samfund till<br>en fullmakt. För att se på fullmakterna mer ingående,                                                                | l vilka ditt företag eller samfund har gel<br>klicka på den befullmäktigades namn. |
| ERHALLNA FULLMAKTER             | Sökning                                                                                                    |                                                                                    |
| legäran om fullmakt             | Partens namn eller identifierare, fullmaktsärende eller fulln                                                                                                    | naktsspecifikation                                                                 |
| MOTTAGNA BEGÄRAN                | Skriv namn ellet annat sökord                                                                                                    |                                                                                    |
| SKICKADE BEGÄRAN                | Visa fler sökvillkor 🗡                                                                                                    |                                                                                    |
|                                 | Tôm                                                                                                    | 🛓 Ladda ner allt som fit (CSV)                                                     |
|                                 |                                                                                                    |                                                                                    |
| Arkiv                           | 4 hafaller Eldinad 2 falleraldar                                                                                                    |                                                                                    |
| Arkiv<br>FULLMAKTER SOM UPPHÖRT | 1 befullmäktigad, 2 fullmakter<br>Lista ordning Visa på sidan                                                                                                    |                                                                                    |
| Arkiv                           | 1 befullmäktigad, 2 fullmakter         Lista ordning       Visa på sidan         De nyaste först       *         10                                                              | * 🗌 Vālj alla 1                                                                    |
| Arkiv                           | 1 befullmäktigad, 2 fullmakter         Lista ordning       Visa på sidan         De nyaste först       *         Befullmäktigad                                                  | • Vālj alla 1<br>Fullmakte                                                         |
| FULLMAKTER SOM UPPHÖRT          | 1 befullmäktigad, 2 fullmakter         Lista ordning       Visa på sidan         De nyaste först       10         Befullmäktigad         Mtech Digital Solutions Oy<br>0625796-6 | • Vālj alla 1<br>Fullmakte                                                         |

Kontrollera samtidigt att dina andra partner som använder uppgifterna i nötregistret, t.ex. Mtech Digital Solutions OY och slakterin finns med på listan.

Mer information: Livsmedelsverket suomi.fi-fullmakter

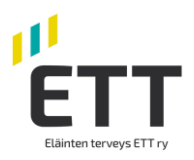